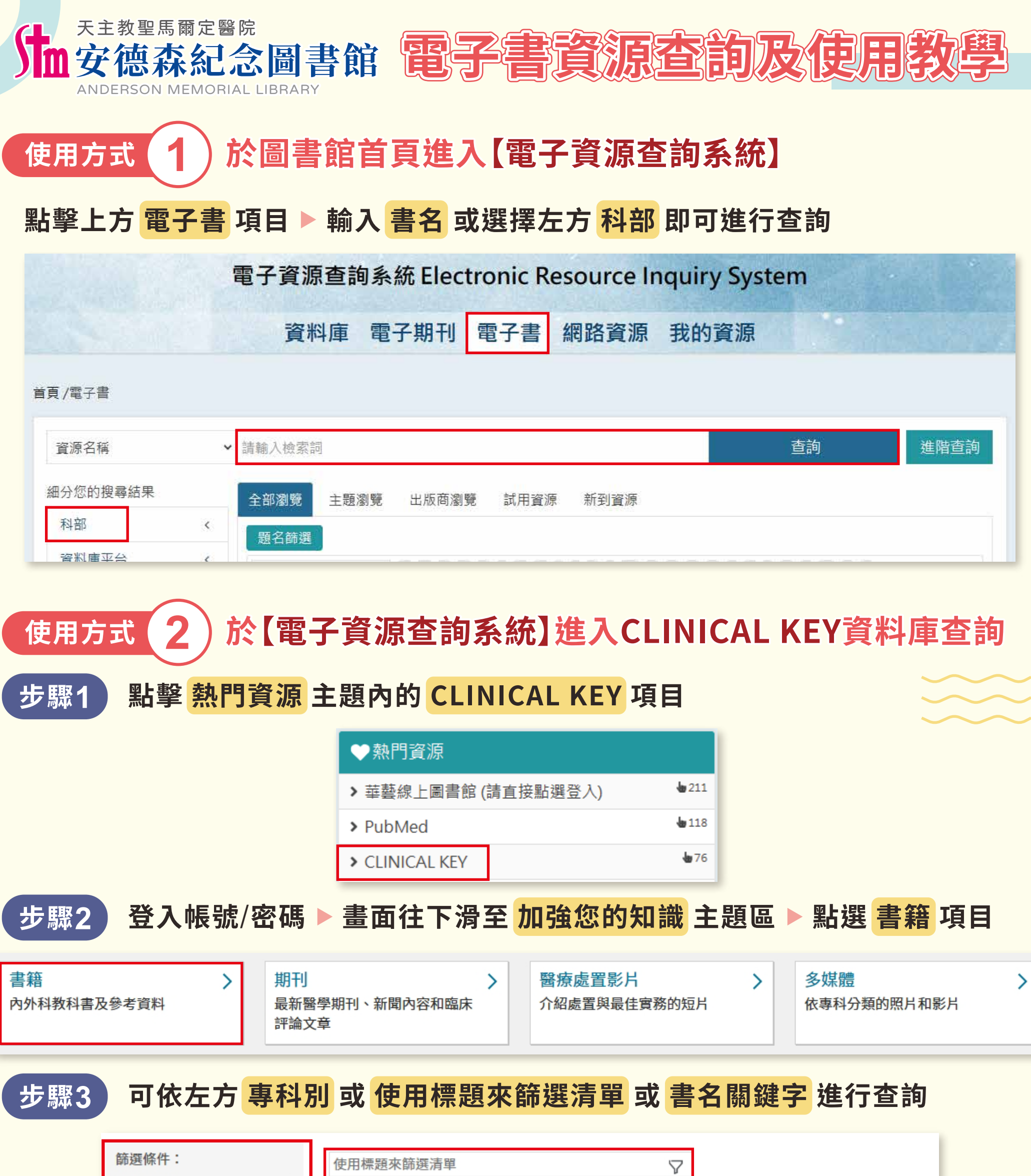

|  | 使用標題來篩選清單 |
|--|-----------|
|  |           |

|         | 專科別                    | ^  | # A B C D E F G H I J K L M N O P Q R S T U V W X Y Z       |  |
|---------|------------------------|----|-------------------------------------------------------------|--|
|         | Advanced Basic Science | 16 | 2D Brintin - Angliastica air Malisina and Granner           |  |
|         | Allergy and Immunology | 9  | 3D Printing: Applications in Medicine and Surgery           |  |
|         | Anatomy                | 37 | 3D Printing: Applications in Medicine and Surgery Volume 2  |  |
|         | Anatomy and Physiology | 1  | ob Frinding. Applications in Medicine and Surgery, Forume 2 |  |
|         | An esthesia            | 41 | 3D Printing for the Radiologist                             |  |
|         | Basic Medical Sciences | 1  |                                                             |  |
|         | Biochemistry           | 4  | Abdominal Imaging                                           |  |
|         | 十 更多 專科別               | 75 |                                                             |  |
| • • • • |                        |    |                                                             |  |

## 圖書預約服務 - 讀者可利用圖書館館藏查詢WEBPAC或洽流通櫃檯辦理預約[已外借]圖書

圖書館製 2025.1.8